## ►►► ปฏิทินรับชำระ

## วัตถุประสงค์

เพื่อแสดงวันที่รับชำระหนี้จากลูกหนี้การค้า ตามวันที่ได้บันทึกข้อมูลไว้ในเมนูบันทึก รับชำระหนี้ ซึ่งจะแสดงในรูปแบบของปฏิทินตามวันที่เอกสารการรับชำระหนี้ ทำให้ สามารถทราบได้ว่าในแต่ละวันมีการรับชำระหนี้จากลูกหนี้การค้ารายใดบ้าง

## คำอธิบาย

- ให้ระบุเดือนและปีที่ต้องการเรียกดูข้อมูลการรับชำระหนี้
- ให้ระบุเลขที่เอกสารรับชำระหนี้ที่ต้องการดูข้อมูล โดยสามารถเลือกได้จาก หน้าต่างค้นหา (F4) เลขที่เอกสารรับชำระหนี้
- ให้ระบุรหัสลูกหนี้การค้าที่ต้องการดูข้อมูลการรับชำระหนี้ โดยสามารถเลือกได้ จากหน้าต่างค้นหา (F4) รหัสลูกหนี้การค้า
- ♦ ให้ระบุรหัสพนักงานขาย โดยสามารถเลือกได้จากหน้าต่างค้นหา (F4) รหัส
   พนักงาน

โปรแกรมจะแสดงชื่อลูกหนี้ตามเอกสารการรับชำระหนี้ในช่องวันที่ต่างๆ ตามที่บันทึก ไว้ใน**เมนูบันทึกรับชำระหนี้** และสามารถ Drill Down เข้าไปดูรายละเอียดข้อมูลได้ ด้วยการ Double Click ในช่องวันที่ที่ต้องการดูข้อมูลโดยโปรแกรมจะแสดงหน้าต่าง **"รายละเอียดปฏิทินรับชำระ"** เพื่อให้ Drill Down เข้าไปดูข้อมูลการรับชำระหนี้แต่ละ รายการได้

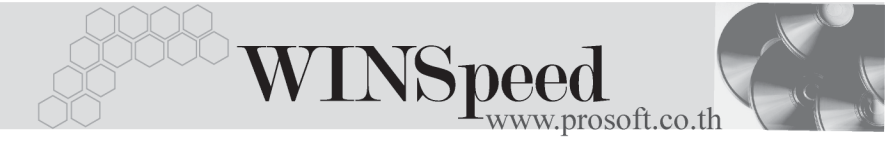

| 🔪 ปฏิที่หรับสาระ |                                                                                         |     |                                                                                                    |     |                          |                       |           |
|------------------|-----------------------------------------------------------------------------------------|-----|----------------------------------------------------------------------------------------------------|-----|--------------------------|-----------------------|-----------|
|                  | จากเจขที่เอกสาร (AR-00000000)<br>จากรหัสลูกหนี้ (A-0001)<br>จากรหัสพนักงาน (P-00000005) |     | •         ñs         Arbill0003         •           •         ñs         U-0001         •           •         ñs         P-00000019         • |     | เดือน มกราคม 🔽           |                       | 21,676.20 |
|                  | Sun                                                                                     | Mon | Tue                                                                                                    | Wed | Thu                      | Fri                   | Sat       |
|                  |                                                                                         |     |                                                                                                    |     |                          |                       | 1         |
| 2                | :                                                                                       | 3   | 4                                                                                                    | 5   | 6                        | 7                     | 8         |
| 9                | •                                                                                       | 10  | 11                                                                                                    | 12  | 13<br>บริษัท กิตติกา(ไทย | 14<br>บริษัท เอ แอนด์ | 15        |
| 16               | •                                                                                       | 17  | 18                                                                                                    | 19  | 20                       | 21                    | 22        |
| 23               | ć                                                                                       | 24  | 25                                                                                                    | 26  | 27                       | 28                    | 29        |
| 30               |                                                                                         | 31  |                                                                                                    |     |                          |                       |           |

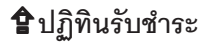

5